# **Whitelelogos**

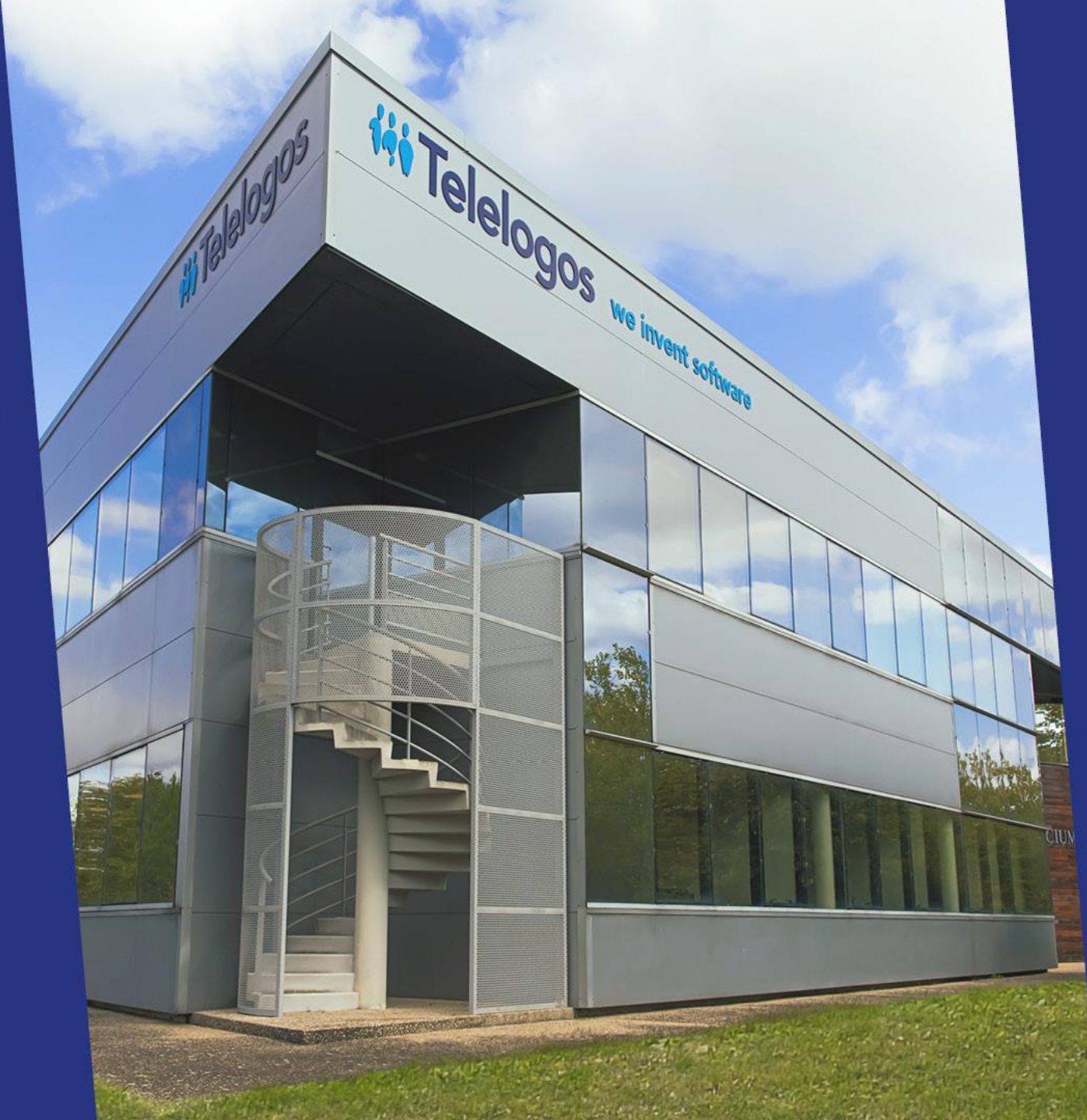

# Meeting4Display

#### Guía de inicio rápido

V3.2.5

# Meeting4Display

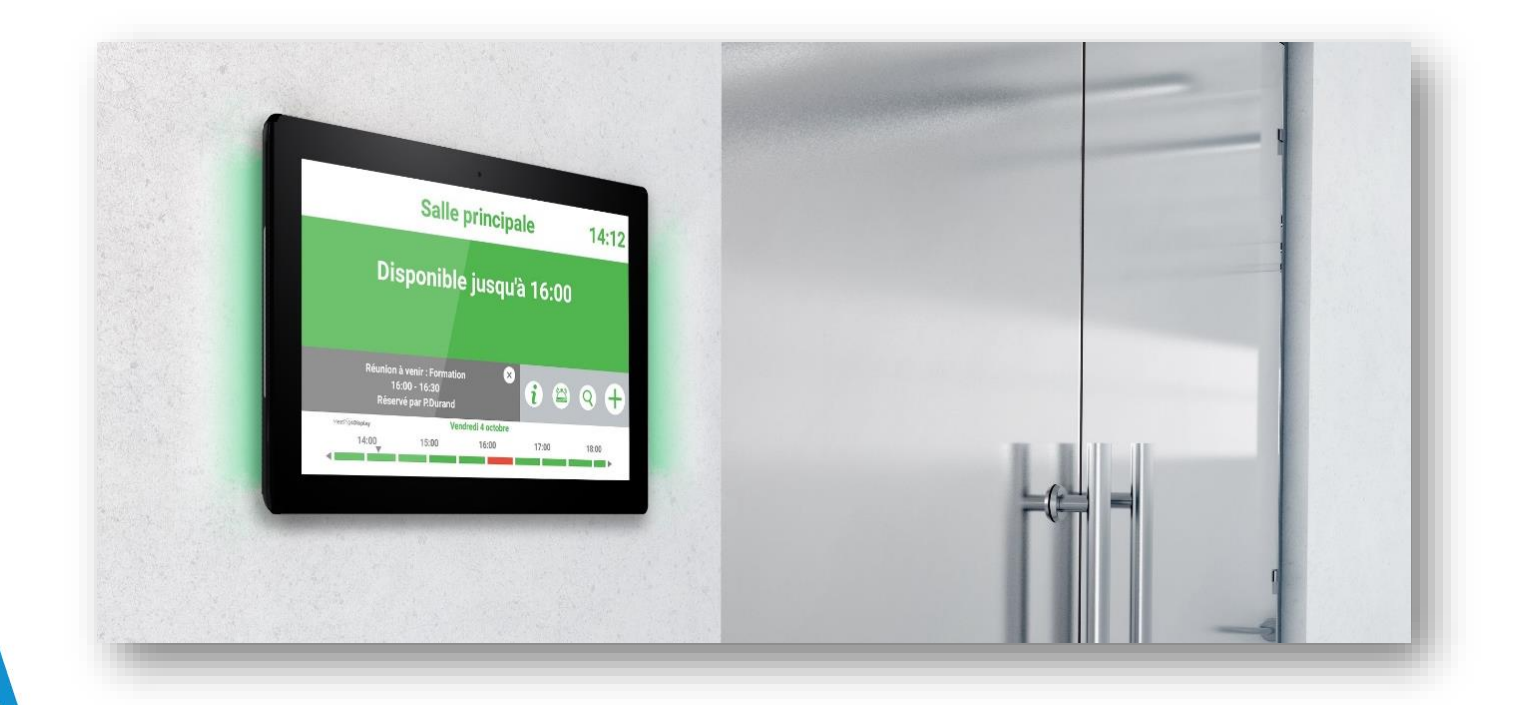

Meeting4Display te permite mostrar el nombre de la sala de reuniones, su estado de ocupación, información referente a la reunión en curso (nombre, organizador, etc.), así como información de las próximas reuniones.

Desde la pantalla puedes reservar una sala, buscar horarios disponibles, administrar reuniones en curso, etc.

# Mi Telelogos Configura tu servidor de mensajería

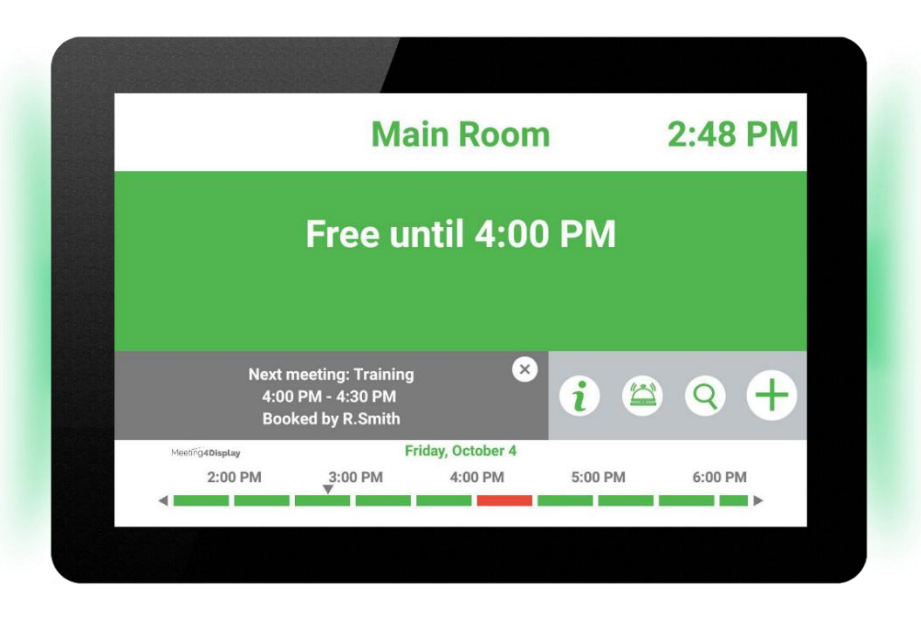

Sigue las instrucciones en el PDF adecuado para tu ambiente

Office365 :

MT4D-Office365GraphConfiguration (ES).pdf Google Workspace (G-Suite) : MT4D-GoogleConfiguration (ES).pdf Exchange : MT4D-ExchangeConfiguration (ES).pdf

| User name |
|-----------|
| Password  |
| LOGIN     |
|           |
|           |

Conéctate a https://eval.meeting4display.com

Ingresa tu nombre de usuario y contraseña (ubicados en el e-mail)

| Calendar configuration |                                      |  |  |  |  |  |
|------------------------|--------------------------------------|--|--|--|--|--|
| Manage credenti        | als to connect to the server Cancel  |  |  |  |  |  |
| Calendar system        | Office 365 (Microsoft Graph)         |  |  |  |  |  |
|                        | Office 365 (EWS)                     |  |  |  |  |  |
|                        | Exchange                             |  |  |  |  |  |
|                        | Google Workspace                     |  |  |  |  |  |
| Client ID              | 8199d179-635f-4869-a1ab-a9bd944aa383 |  |  |  |  |  |
| Tenant ID              | e760a252-ae76-414d-af33-9a25101b9dd0 |  |  |  |  |  |
| Client Secret          | Change password                      |  |  |  |  |  |
|                        | Test connection                      |  |  |  |  |  |

Clic en [Test connection] para corroborar la configuración. Clic en [Save] para guardar la configuración..

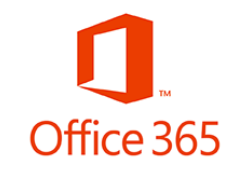

#### Ingresa tus credenciales del servidor de mensajería Office 365

Ve a Settings > Calendar configuration

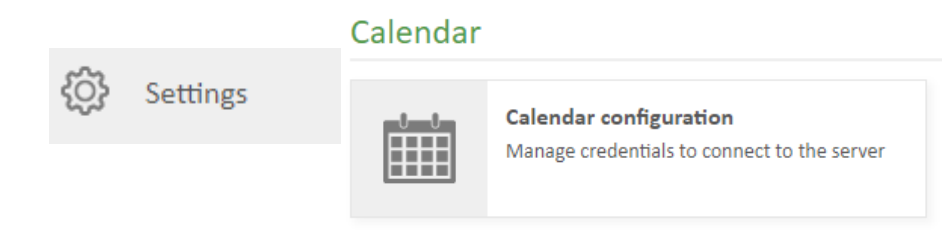

Ingresa la información solicitada

| Calendar configuration |                                     |  |  |  |  |  |
|------------------------|-------------------------------------|--|--|--|--|--|
| Manage credentia       | als to connect to the server Cancel |  |  |  |  |  |
| Calendar system        | Office 365 (Microsoft Graph)        |  |  |  |  |  |
|                        | Office 365 (EWS)                    |  |  |  |  |  |
|                        | Exchange                            |  |  |  |  |  |
|                        | Google Workspace                    |  |  |  |  |  |
| Project name           | Meeting4Display                     |  |  |  |  |  |
| Account address        | meeting4display@*******.com         |  |  |  |  |  |
| Google<br>credentials  | 31 Choose file                      |  |  |  |  |  |
|                        | Test connection                     |  |  |  |  |  |

Clic en [Test connection] para corroborar la configuración. Clic en [Save] para guardar la configuración.

#### Google Workspace

#### Ingresa tus credenciales del servidor de mensajería Google Workspace (G Suite)

#### Ve a Settings > Calendar configuration

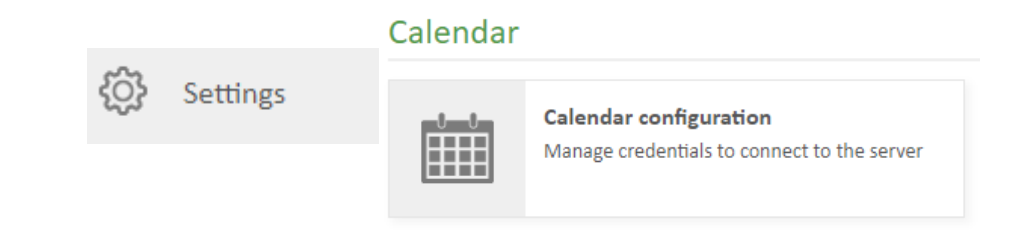

Ingresa la información solicitada. Carga el archivo .json

| Calendar confi                       | guration                                                                                                    |   |  |  |
|--------------------------------------|----------------------------------------------------------------------------------------------------|---|--|--|
| Manage credentia                     | Is to connect to the server Cancel                                                                                     | × |  |  |
| Calendar system                      | <ul> <li>Office 365 (Microsoft Graph)</li> <li>Office 365 (EWS)</li> <li>Exchange</li> <li>Google Workspace</li> </ul> |   |  |  |
| Server address                       | https://srv_******/ews/exchange.asmx                                                                                   |   |  |  |
| Account name                         | manager                                                                                                    |   |  |  |
| Password                             | ••••••                                                                                                    | Ø |  |  |
| Domain                               | *****                                                                                                    |   |  |  |
| Specific<br>impersonation<br>mailbox | Test connection                                                                                                    |   |  |  |

Clic en [Test connection] para corroborar la configuración. Clic en [Save] para guardar la configuración.

![](_page_6_Picture_3.jpeg)

#### Ingresa tus credenciales del servidor de mensajería Exchange

Ve a Settings > Calendar configuration

![](_page_6_Figure_6.jpeg)

#### Ingresa la información solicitada.

![](_page_7_Figure_1.jpeg)

Ejecuta Meeting4Display.apk

Configura la aplicación como administrador del dispositivo.

Autoriza el acceso a la memoria SD.

Concede a la aplicación acceso de uso del dispositivo

Permite que se muestre sobre otras aplicaciones

| istration                               | Permissions                 | Usage access         | Connection          | 5 Room | 6 Launcher |
|-----------------------------------------|-----------------------------|----------------------|---------------------|--------|------------|
| Define an                               | d test connectior           | n information to Mee | eting4Display serve | r.     |            |
| Meeting4Display Serve<br>https://eval.n | ৺৸ম.<br>neeting4display.com |                      |                     |        |            |
| Company Identifier                      |                             |                      |                     |        |            |
| Connection password                     | 1                           |                      |                     |        | Ø          |
|                                         |                             | TE                   | ST                  |        |            |
|                                         |                             |                      |                     |        |            |
| Meet                                    | ting4Display                |                      |                     |        | NFXT >     |

Ingresa la información de conexión al servidor de Meeting4Display (ubicada en el e-mail).

Clic en [TEST] para corroborar la configuración de conexión.

![](_page_9_Figure_1.jpeg)

#### Selecciona la sala de reuniones

Clic en la lupa para visualizar la lista de salas disponibles.

![](_page_10_Picture_1.jpeg)

Configura la aplicación como pantalla de inicio.

# Tu pantalla está configurada

![](_page_11_Figure_1.jpeg)

La aplicación de Meeting4Display se encuentra operativa.

## Muestra tu logotipo en la pantalla de reservación

![](_page_12_Picture_1.jpeg)

El logotipo debe respetar la proporción de 300 x 128:

Asocie un logotipo al perfil de la sala a través de la consola Meeting4Display (Resources > Room profiles > Profile > Logo tab).

### **iii** Telelogos Meeting4Mobile

![](_page_13_Picture_1.jpeg)

| Search for available room                                                                           | s =        |  |
|----------------------------------------------------------------------------------------------------|------------|--|
| Start date<br>Monday October 25, 2021                                                               | Start time |  |
| Duration $( \underbrace{P}_{15}, \underbrace{P}_{30'}, \underbrace{P}_{60'}, \underbrace{P}_{50'} $ |            |  |
| Minimum capacity                                                                                    |            |  |
| Type of room<br>Conference room                                                                     | <u>.</u>   |  |
| Site                                                                                                | ·•         |  |
| Building                                                                                            | -          |  |
| Floor                                                                                               | -          |  |
|                                                                                                    | 9          |  |
|                                                                                                    |            |  |
|                                                                                                    |            |  |
|                                                                                                    |            |  |

| < ^      | Vailable rooms                          |     |
|----------|-----------------------------------------|-----|
| Tap on a | room to create a meeting                |     |
| Until    | Room                                    | **  |
|          | ANGERS Le Silicium Floor: RDC           |     |
| 23:59    | Meeting Room (LM)                       | 6   |
|          | 2002                                    |     |
|          | ·· · · · · · · · · · · · · · · · · · ·  |     |
|          | Headquarter Main building Floor         | : 1 |
| 23:59    | Conference Room (SP)                    | 20  |
|          | \$~~~~~~~~~~~~~~~~~~~~~~~~~~~~~~~~~~~~~ |     |
|          |                                         |     |
|          |                                         |     |
|          |                                         |     |
|          |                                         |     |
|          |                                         |     |
|          |                                         |     |
|          |                                         |     |
|          |                                         |     |
|          |                                         |     |
|          |                                         |     |
|          |                                         |     |

Te permite reservar salas y administrar reservaciones desde un dispositivo Android o iOS

Aplicación web que no requiere instalación pero que ofrece agregar una liga a la pantalla de inicio del dispositivo

![](_page_14_Picture_0.jpeg)

#### Cliente tradicional de Outlook

| Actions                                                                          | pointment<br>neduling Assistant<br>Show | Cancel            | Eline the foo white to be a foot white to be a foot of the contract of the contract of the con | nce<br>ones<br>Tags | Search<br>available rooms<br>Meeting4Display                                                                  | Notes<br>neNote | View<br>Templates<br>My Templates |
|----------------------------------------------------------------------------------|-----------------------------------------|-------------------|----------------------------------------------------------------------------------------------------|---------------------|----------------------------------------------------------------------------------------------------|-----------------|-----------------------------------|
| You haven't sent til     To     Subject     Location     Start time     End time | is meeting invitation yet.              | 200 PM<br>2:30 PM | All day event                                                                                                    | Rooms               | Meeting4O<br>Search for av<br>Minimum capacito<br>Good A<br>Site<br>TELELOGOS<br>Building<br>23<br>Floor<br>2 | v<br>v<br>v     | Q (2)                             |

#### Outlook 365

|   | Calendar 🗸                                              | 🔞 Meeting4Outlook 🛛 🗙                               |
|---|---------------------------------------------------------|-----------------------------------------------------|
| • | Add a title                                             | Search for available rooms                          |
| R | Invite attendees Optional                               |                                                     |
| 6 | 2020-10-01 🗮 16:00 $\vee$ to 16:30 $\vee$ 🍳 All day 🖲   | Minimum capacity                                    |
| С | Repeat: Never 🗸                                         | Site<br>HQ.                                         |
| 9 | Search for a room or location Add online meeting $\vee$ | <ul> <li>Building</li> <li>Main building</li> </ul> |
| Ū | Remind me: 15 minutes before $ \lor $                   | Floor<br>1                                          |
| - | Add a description or attach documents                   | Equipment/Services                                  |
|   |                                                         | * 11 J 🗆 🗐 🗢                                        |
|   | 9 · ma 62 pc                                            |                                                     |

Outlook Add-in (cliente tradicional y Office 365) permite a los usuarios buscar y reservar salas de reuniones.

Los usuarios pueden crear reuniones como antes, con la asistencia del addin para buscar y seleccionar salas.

#### **iii** Telelogos Meeting4Outlook

![](_page_15_Figure_1.jpeg)

| Search<br>available rooms<br>Meeting4Display |     | Search<br>available rooms<br>Meeting4Display |
|----------------------------------------------|-----|----------------------------------------------|
| Meeting4Outlook                              | - × | Meeting4Outlook                              |
| Available rooms                              |     | Selected room                                |
| Tap on a room to select it                   |     |                                              |
| Until Room<br>TELELOGOS 23 Floor: 2          | *   | 👔 Room 102 (ML)                              |
| 23:59 Room 102 (ML)                          | 10  | 10                                           |
|                                              |     | TELELOGOS<br>23<br>Floor: 2                  |
|                                              |     | Equipment/Services                           |
|                                              |     |                                              |
|                                              | _   | The room has been added. X                   |
|                                              |     |                                              |

La característica de búsqueda puede mostrar todas las salas disponibles o mostrar únicamente las salas con los requerimientos mínimos de capacidad, ubicación y equipamiento.

Una vez que la sala ha sido seleccionada, será automáticamente agregada a la reunión que el usuario está creando.

![](_page_16_Picture_0.jpeg)

#### Un equipo de soporte en diversos lenguajes a tu disposición para asistirte en la instalación, despliegue, configuración y operación de la solución de Meeting4Display.

in Telelogos

Tel : +33 (0)2 41 22 70 18

#### support@telelogos.com

![](_page_16_Picture_4.jpeg)

David Maillard

![](_page_16_Picture_5.jpeg)

![](_page_16_Picture_6.jpeg)

Jean-Paul Gorin

![](_page_16_Picture_8.jpeg)

Louis Oury

![](_page_16_Picture_10.jpeg)

Lukas Bernard

Javier Navarro

https://www.telelogos.com/es/soluciones/meeting4display -solucion-de-gestion-de-espacios-de-trabajo/